# Soluzione conflitto di autenticazione Gsuite

Qualora lei sia in possesso di un account personale gmail, potrebbe verificarsi un conflitto di autenticazione: quando proverà ad accedere al link, le verrà detto che non ha le autorizzazioni necessarie, e non potrà procedere in alcun modo.

In questo caso, le suggeriamo di seguire le istruzioni seguenti, specifiche per i browser più comuni.

### a) istruzioni per Google Chrome

- aprire Google Chrome

- in alto a destra, cliccare su Altro <sup>‡</sup> e quindi su Nuova finestra di navigazione in incognito:

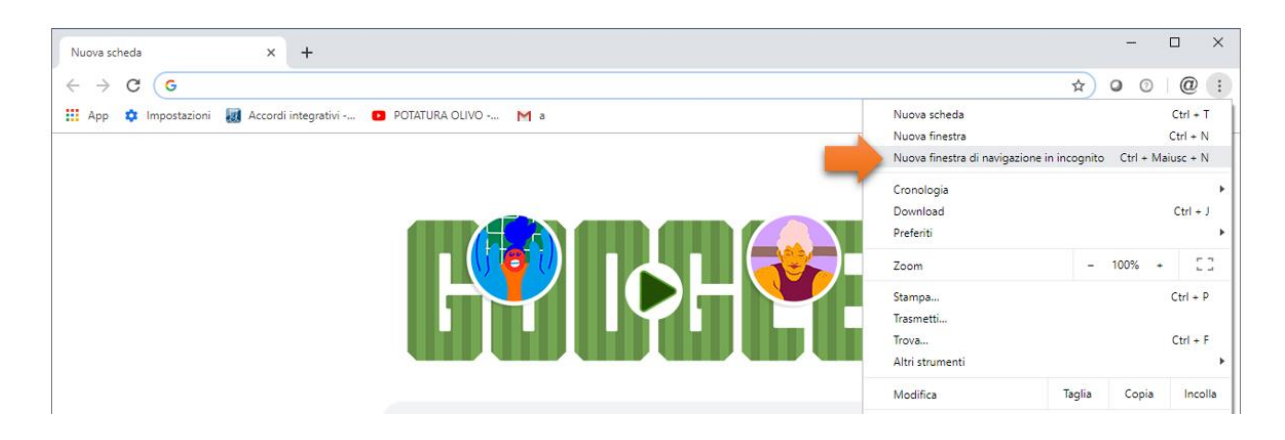

- viene aperta una nuova finestra, in cui appare l'icona della modalità di navigazione in incognito 👼 nell'angolo in alto a destra

- nella nuova finestra di navigazione in incognito, incollare il link all'indagine <u>https://forms.gle/dzqnWZiDE1nQasDf9</u> e cliccare su invio

| Nuova scheda x +                                                                                                    |                    | × |
|----------------------------------------------------------------------------------------------------|--------------------|---|
| $\leftrightarrow \mathbf{C}$                                                                                                    | In incognito (2) 🌐 | : |
| 🗘 Impostazioni                                                                                                    |                    |   |
| Sei passato alla navigazione in incognito<br>Ora puoi navigare in privato. Le altre persone che usano questo dispositivo non vedranno le tue<br>attività, ma i download e i preferiti verranno salvati. Ulteriori informazioni |                    |   |

- verrà aperto l'interfaccia di login di gmail, in cui inserire le proprie credenziali, **sempre seguite dal dominio** @unifi.it (ovvero nome.cognome@unifi.it) e premere su Avanti

| Ge                                                                  | oogle                                          |
|---------------------------------------------------------------------|------------------------------------------------|
| Ac                                                                  | cedi                                           |
| Continu                                                             | a su <mark>Mo</mark> duli                      |
| Indirizzo email o nume                                              | ero di telefono                                |
| Non ricordi l'indirizzo emai                                        | il?                                            |
| Non si tratta del tuo comput<br>per accedere. <b>Ulteriori info</b> | ter? Utilizza una finestra privata<br>rmazioni |
| Crea un account                                                     | Avanti                                         |

- Verrà aperta l'interfaccia di login della Gsuite Unifi, in cui **inserire le normali credenziali di posta** (<u>nome.congome@unifi.it</u> oppure ncognome)

|             | Webmailunifi |
|-------------|--------------|
| Nome utente |              |
| Password    |              |
|             | Login        |

# b) istruzioni per Mozilla Firefox

- aprire Mozilla Firefox
- in alto a destra, cliccare sul bottone Apri menu e quindi su Nuova finestra anonima

| 🍯 Nuova scheda                                  | × +                                                                                                    | - ×                                                                                                    |
|-------------------------------------------------|----------------------------------------------------------------------------------------------------|----------------------------------------------------------------------------------------------------|
| $\leftrightarrow$ $\rightarrow$ $C$ $rac{1}{2}$ | Q. Cerca con Google o inserisci un indirizzo                                                                                                    | III\ 🗉 🗕 🗐 🚍                                                                                                    |
|                                                 |                                                                                                    | 2 Accedi a Sync                                                                                                    |
|                                                 | G Cerca sul Web →                                                                                                    | Blocco contenuti Normale     Diversity Revealed a service of the service of the service of |
|                                                 | ≣≣ Siti principali ↓                                                                                                    | Zoom - 100% + 2*<br>Modifica X 0 @                                                                                                    |
|                                                 | Image: Second second second | ve.google     Ve.google     Venonalizza                                                                                                    |

viene aperta una nuova finestra, che presenta l'icona della modalità di navigazione anonima nella barra in alto a destra
 nella nuova finestra di navigazione anonima, incollare il link all'indagine online <a href="https://forms.gle/dzqnWZiDE1nQasDf9">https://forms.gle/dzqnWZiDE1nQasDf9</a>

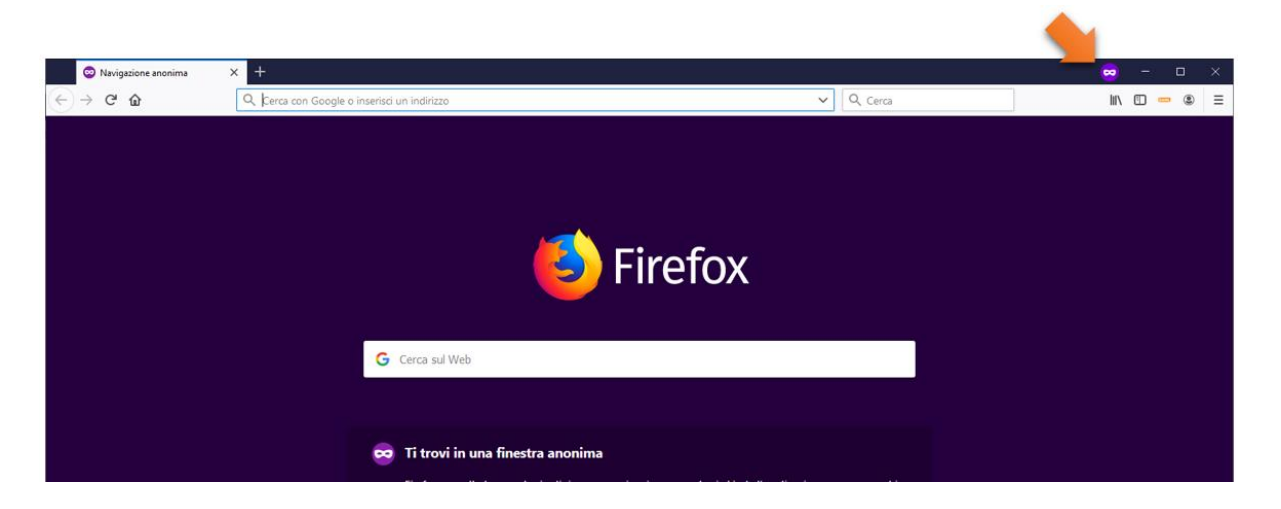

- viene aperta l'interfaccia di login di gmail, in cui inserire le proprie credenziali, **sempre seguite dal dominio @unifi.it** (ovvero <u>nome.cognome@unifi.it</u> oppure <u>ncognome@unifi.it</u>) e premere su Avanti

|                         |                                        | Ac                         | cedi                                   |               |       |
|-------------------------|----------------------------------------|----------------------------|----------------------------------------|---------------|-------|
|                         |                                        | Continua                   | su <mark>Modu</mark> l                 | i,            |       |
| Indiriz                 | zo emai                                | il o nume                  | ro di telefo                           | no            |       |
| Non rico                | rdi l'indiri                           | izzo email                 | ?                                      |               |       |
| Non si tra<br>per accec | atta del tu<br>dere. <mark>Ulte</mark> | io compute<br>riori inforr | er? Utilizza u<br><mark>nazioni</mark> | na finestra p | rivat |
| Crea un                 | account                                |                            |                                        | Avai          | nti   |

viene aperta l'interfaccia di login della Gsuite Unifi, in cui **inserire le normali credenziali di posta** (<u>nome.congome@unifi.it</u> oppure ncognome)

-

|             | webmail <b>unifi</b> |
|-------------|----------------------|
| Nome utente |                      |
| Password    |                      |
|             | Login                |

# c) istruzioni per Microsoft Edge

#### - aprire Microsoft Edge

- in alto a destra, cliccare su Impostazioni e altro e quindi su Nuova finestra InPrivate:

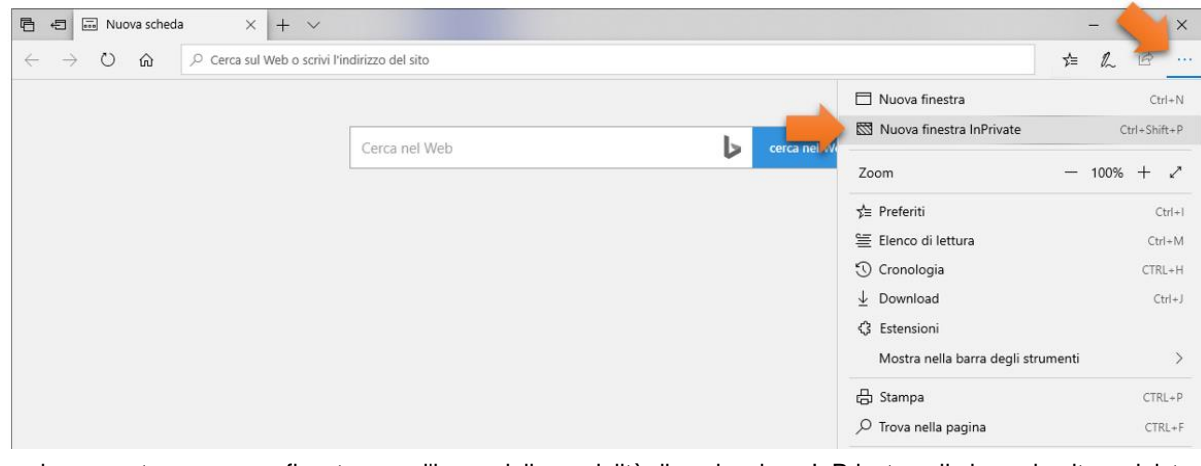

- viene aperta una nuova finestra, con l'icona della modalità di navigazione InPrivate nella barra in alto a sinistra

| nella nuova finestra di navigazione InPrivate | incollare il link all'indagine online | https://forms.gle/dzo | anWZiDE1nQasDf9 |
|-----------------------------------------------|---------------------------------------|-----------------------|-----------------|
|                                               | •                                     |                       |                 |

| S InPrivate - +                                                                                                    |    | - |   | × |
|----------------------------------------------------------------------------------------------------|----|---|---|---|
| $\leftrightarrow$ $\rightarrow$ O $\widehat{\omega}$ $ ho$ Cerca sul Web o scrivi l'indirizzo del sito                                                                                                    | ∕≘ | h | ß |   |
|                                                                                                    |    |   |   |   |
| Navigazione InPrivate                                                                                                    |    |   |   |   |
| Quando usi le schede InPrivate, i dati delle esplorazioni (ad esempio, i cookie, la cronologia, i dati dei moduli<br>o i file temporanei) non vengono salvati nel dispositivo al termine dell'esplorazione. Microsoft Edge elimina<br>dal dispositivo i dati temporanei una volta chiuse tutte le schede InPrivate. |    |   |   |   |
| Leggi l'informativa sulla privacy di Microsoft                                                                                                    |    |   |   |   |
|                                                                                                    |    |   |   |   |
|                                                                                                    |    |   |   |   |
|                                                                                                    |    |   |   |   |

- viene aperta l'interfaccia di login di gmail, in cui inserire le proprie credenziali, **sempre seguite dal dominio @unifi.it** (ovvero <u>nome.cognome@unifi.it</u>) e premere su Avanti

| Goo                                                                       | gle                                                 |
|---------------------------------------------------------------------------|-----------------------------------------------------|
| Acce                                                                      | edi                                                 |
| Continua se                                                               | u <mark>Modul</mark> i                              |
| Indirizzo email o numero                                                  | di telefono                                         |
| Non ricordi l'indirizzo email?                                            |                                                     |
| Non si tratta del tuo computer?<br>per accedere. <b>Ulteriori informa</b> | Utilizza una finestra privata<br><mark>zioni</mark> |
| Crea un account                                                           | Avanti                                              |

 viene aperta l'interfaccia di login della Gsuite Unifi, in cui inserire le normali credenziali di posta (nome.congome@unifi.it oppure ncognome)

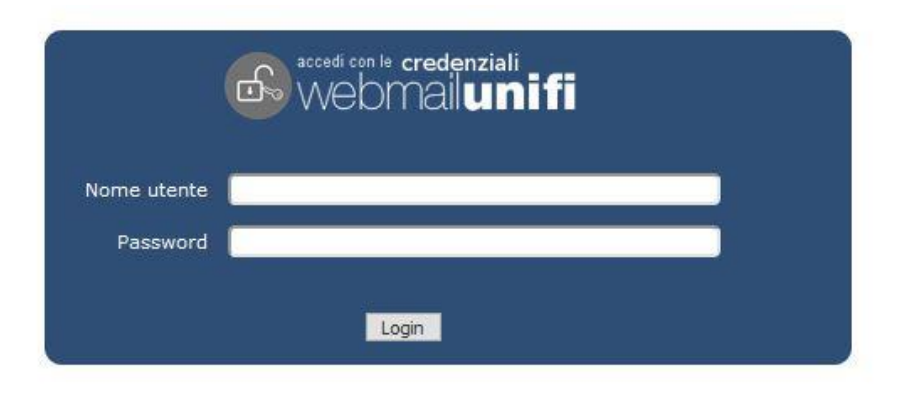

### d) istruzioni per Safari

- aprire Safari
- dal menù File cliccare su Nuova finestra privata

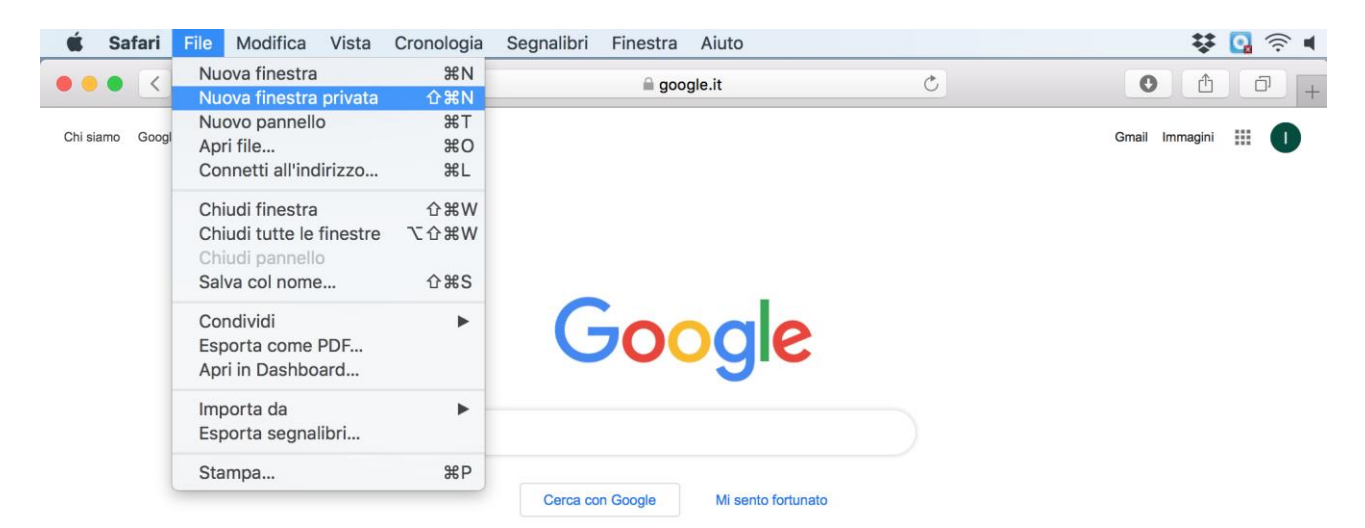

- viene aperta una nuova finestra, con la barra degli indirizzi color grigio
- nella nuova finestra di navigazione privata, incollare il link all'indagine online https://forms.gle/dzqnWZiDE1nQasDf9

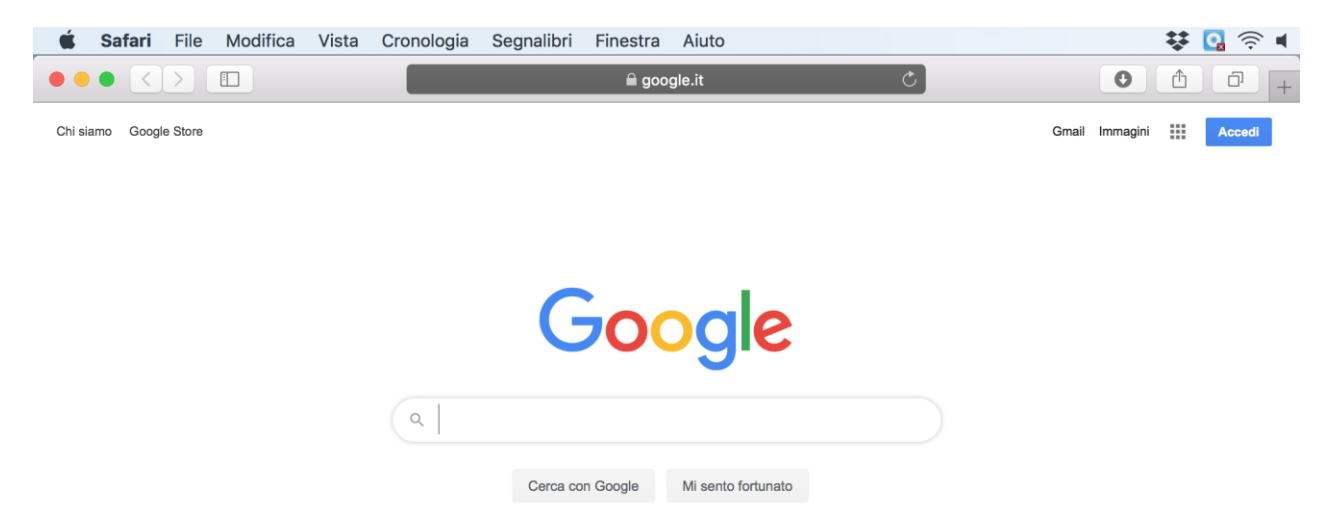

- viene aperta l'interfaccia di login di gmail, in cui inserire le proprie credenziali, **sempre seguite dal dominio @unifi.it** (ovvero <u>nome.cognome@unifi.it</u> oppure <u>ncognome@unifi.it</u>) e premere su Avanti

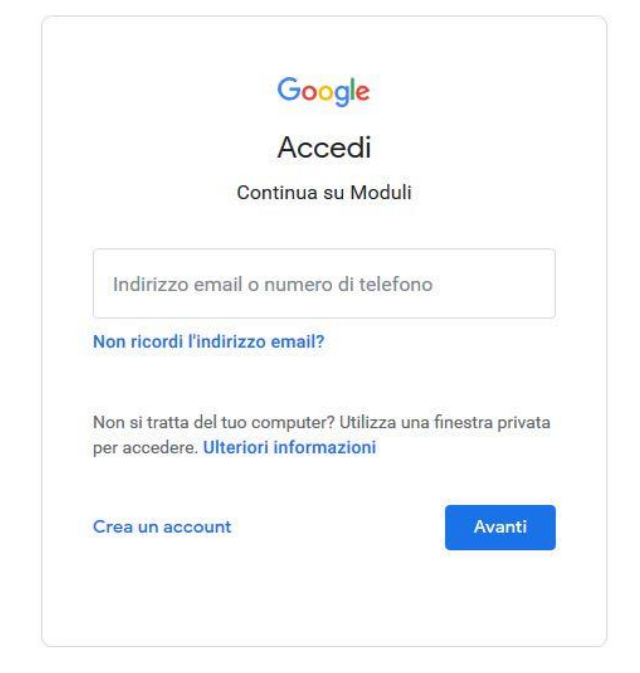

viene aperta l'interfaccia di login della Gsuite Unifi, in cui **inserire le normali credenziali di posta** (<u>nome.congome@unifi.it</u> oppure ncognome)

-

| 9 webr | mail <b>un</b> i | ifi      |  |
|--------|------------------|----------|--|
|        |                  |          |  |
|        |                  |          |  |
|        | y webi           | veomaium |  |